#### ESPAÑOL

# Introducción a la Aplicación SafeDosePro

Para Individuales

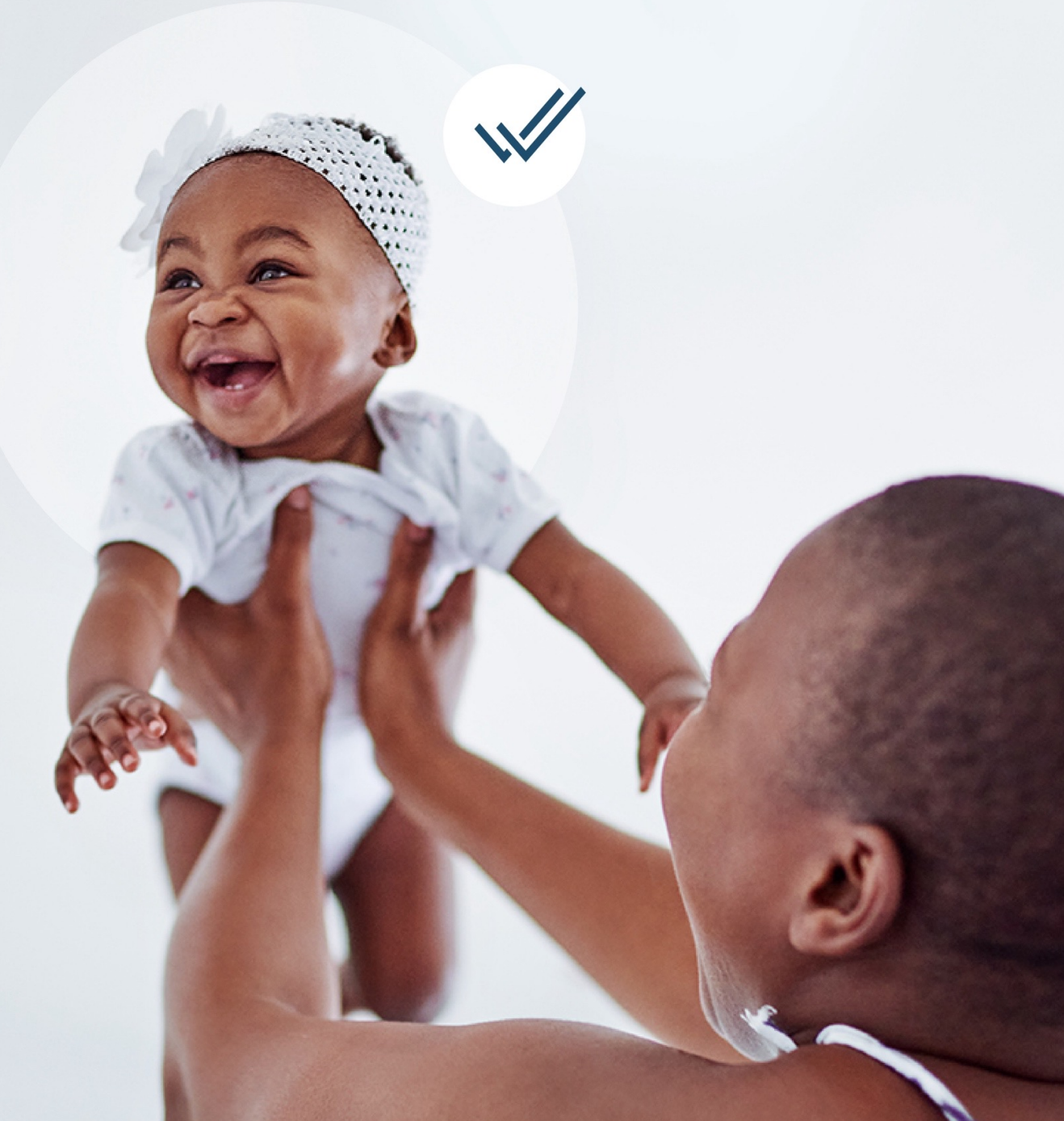

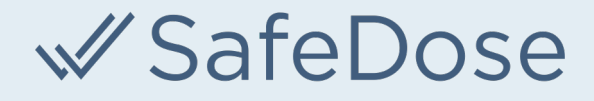

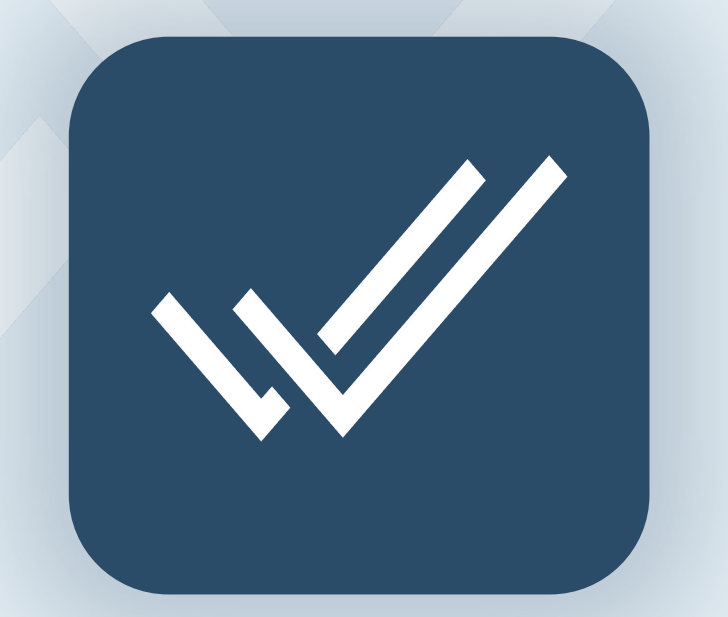

Actualice o descargue la aplicación SafeDosePro Mobile de la App Store o Google Play.

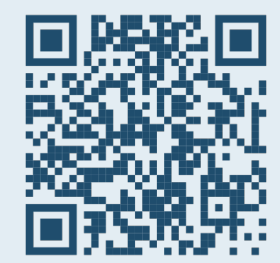

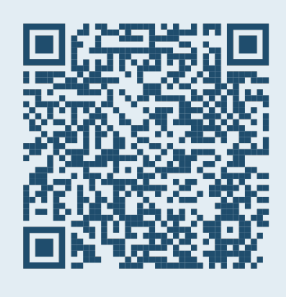

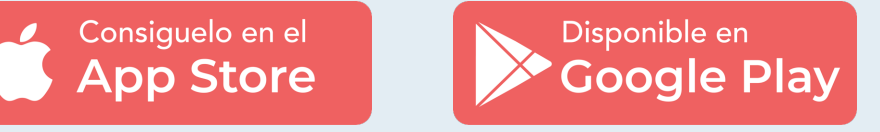

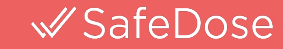

| 4:36                                               | ∎ \$ ■ |
|----------------------------------------------------|--------|
| ≪ SafeDose                                         |        |
| Iniciar sesión                                     |        |
| Identificación del usuario:                        |        |
|                                                    |        |
| Contraseña:                                        |        |
|                                                    |        |
| Ingresar                                           |        |
| Haz clic aquí para crear una nueva cuenta.         | -      |
| Haga clic aqui si na olvidado su contrasena.       |        |
| ¿Necesita ayuda? Contáctenos: info@safedoseinc.com |        |
|                                                    |        |
|                                                    |        |
|                                                    |        |
|                                                    |        |
|                                                    |        |
|                                                    |        |

#### ✓ SafeDose

Solo necesitará crear una nueva cuenta individual en el momento de utilizarla por primera vez.

Haga clic en el enlace de la parte inferior para registrarse.

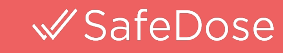

| "                |                             |
|------------------|-----------------------------|
| w Sa             | feDose                      |
|                  | Crear una Cuenta            |
| Idioma :         |                             |
| ⊖ English        |                             |
| ○ Português      |                             |
| Español          |                             |
| Correo electrón  | ico * :                     |
| Ingrese la direc | cción de correo electrónico |
| Contraseña * :   |                             |
| Ingrese la cont  | raseña                      |
| Confirmar contr  | aseña * :                   |
| Confirmar Con    | traseña                     |
| Nombre * :       |                             |
| Ingrese el nom   | bre                         |
| Apellido * :     |                             |
| Ingrese el apel  | lido                        |
| Organización de  | e salud :                   |
| Ingroso ol nom   | bre de la institución       |

Al crear una cuenta individual, es preferible utilizar la dirección de **correo electrónico de su hospital** e introduzca el nombre de la organización en el campo correspondiente. Debe utilizar una dirección de correo electrónico activa para verificar su cuenta individual.

Una vez que su cuenta haya sido verificada y aprobada por el equipo de SafeDose, inicie sesión en la nueva aplicación SafeDose y utilícela para todas sus necesidades de referencia. La nueva aplicación funciona igual que el producto de escritorio, ¡con todas las mismas características!

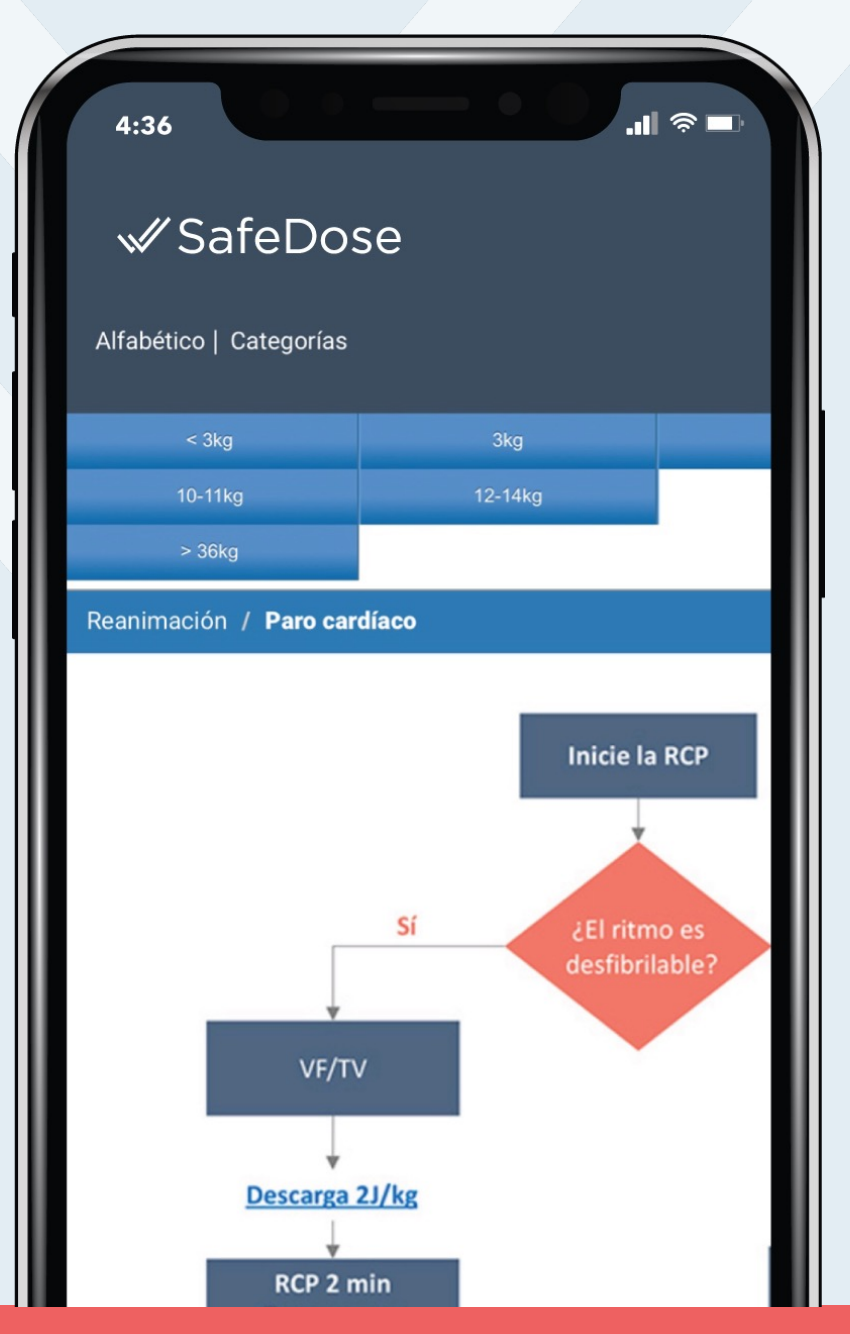

© 2023 SafeDose, Inc. All Rights Reserved.

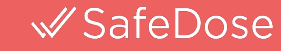

| 4:36                                               |
|----------------------------------------------------|
| ≪ SafeDose                                         |
| Iniciar sesión                                     |
| Identificación del usuario:                        |
|                                                    |
| Contraseña:                                        |
|                                                    |
| Ingresar                                           |
| Haz clic aquí para crear una nueva cuenta.         |
| Haga clic aquí si ha olvidado su contraseña.       |
| ¿Necesita ayuda? Contáctenos: info@safedoseinc.com |
|                                                    |
|                                                    |
|                                                    |
|                                                    |
|                                                    |
|                                                    |
|                                                    |
|                                                    |

#### ✓ SafeDose

Si olvida sus datos de acceso, sólo tiene que hacer clic en el enlace **'Olvidé mi contraseña'** de la pantalla de inicio.

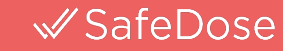

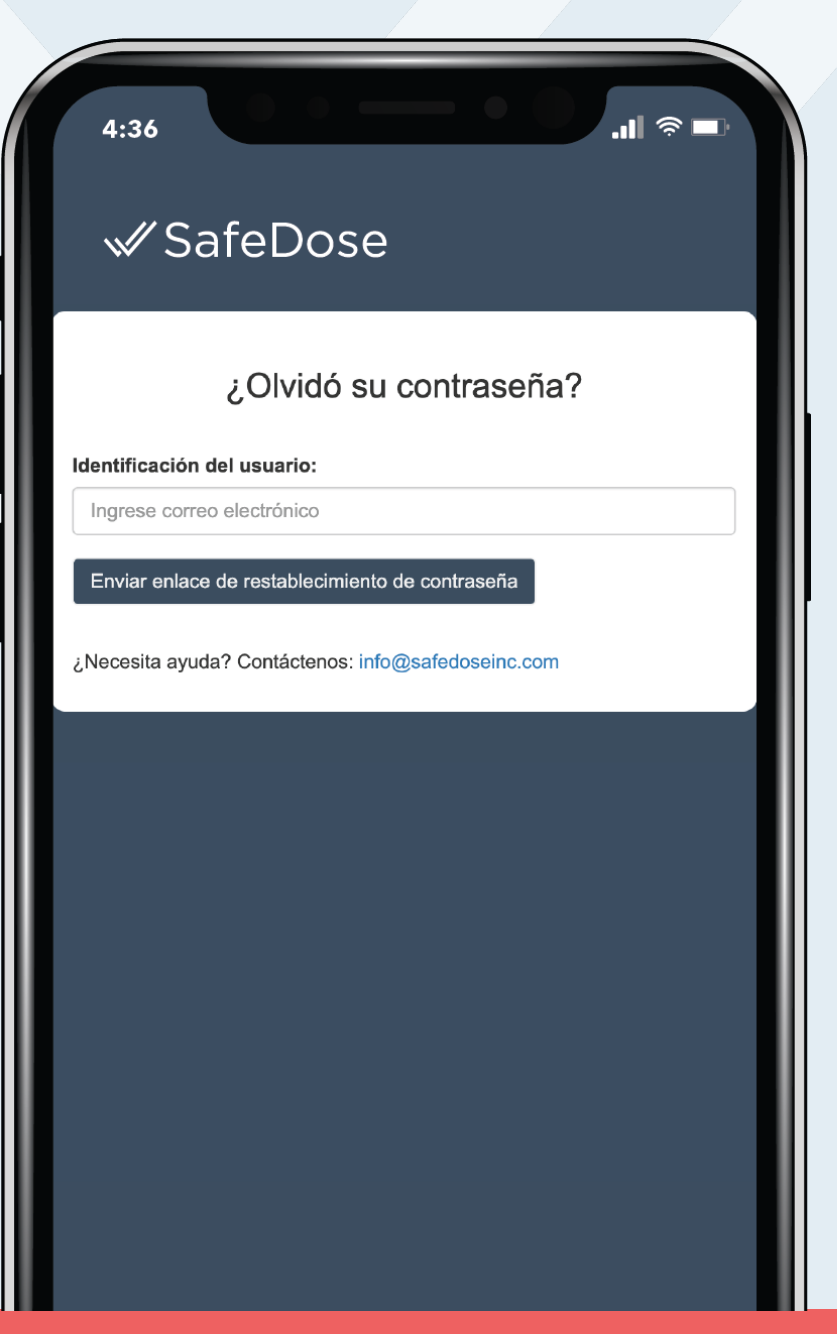

#### ✓ SafeDose

Ingrese su dirección de **correo electrónico del hospital** y le será enviado por correo electrónico un restablecimiento de la contraseña.

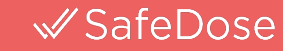

#### **PREGUNTAS?**

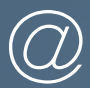

info@safedoseinc.com

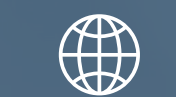

www.safedoseinc.com